# BBマルチセキュリティパック みやブル(※III 詐欺ウォール)とマカフィーマルチアクセスを 連続でインストールする方法

# (Windows, Macのみ)

※Android, iOSへのダウンロード・インストール方法は、個別ダウンロードの手順をご確認ください。

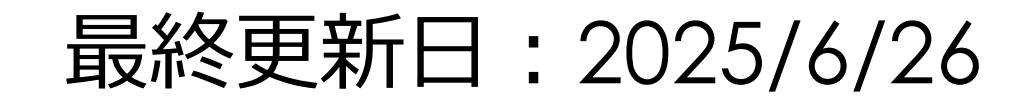

### ダウンロードページへのアクセス方法 (OS共通)

以下の手順に従って個別ダウンロードページにアクセスしてください。

BBセキュリティサービスページ(bbsecu.jp)「ダウンロード・インストール」→ お客様のご利用サービスに合わせたISP(インターネットサービスプロバイダー) IDとパスワードでログインします。

|                                                                                    | שליילש SoftBank                                 | <br>ログイン                                             | サービスのご利用開始                                                                                                    |  |
|------------------------------------------------------------------------------------|-------------------------------------------------|------------------------------------------------------|----------------------------------------------------------------------------------------------------|--|
| TOP サービス概要 お申し込み ダウンロード・インストール ご利用状                                                | 兄確認 ご利用方法                                       |                                                      | BBセキュリティをお申し込みいただきありがとうございます。<br>サービスの「ダウンロード」ボタンをクリックしてください。                                                                                                    |  |
| ご利用開始<br>手続きの BBセキュリティをご契約いただいたお客様は ダウンロード・インストール )よりご利用されている端末へセキュリティソフトの         |                                                 | SoftBank 光 <sup>をご利用中の長家様</sup><br>SoftBank Air      | サービス名                                                                                                    |  |
| お前に コンハー・ルをおかいもいとします。コンストールが考しいないと、ビナユリテイ Walkamide (18)                           | 20.                                             | s-t0でログイン                                            | BBマルチセキュリティバック                                                                                                    |  |
| <ul> <li>※表示価格は特に断りがない限り限込です。また、月基利用用金表示です。</li> <li>ネットの脅威から<br/>Wで守る!</li> </ul> | <b>会員ログイン</b><br>[各種お手続き]には、会員ログ                |                                                      | あすご確認ください                                                                                                    |  |
|                                                                                    | インが必要になります。<br>ご利用サービスに合わせたID/<br>バスワードをご用意ください | Yahoo! BB 光 with フレッツ をご用用中の5番種                      | 利用現功/重要要選擇                                                                                                    |  |
|                                                                                    | 094>                                            | Yehool JAPAN IDでログイン                                 | の中したの間にあ <b>りまだが設定し間隔へたとい。</b><br>ご利用の機種および動件環境(OSを含みます)によっては、一部機能をご利用いただけない場合があります。                                                                                                    |  |
| BBマルチセキュリティパック IMMはこちらの                                                            | 各種お手続き<br>- ご利用開始手続き<br>- ご利用用状況の確認<br>- 新祖されしみ | ログイン 回グイン 04<br>ログイン側面が表示されない場合は <u>ごちら</u> をご確認ください | ※お客様のパソコン環境により、本サービスのいずれか、もしくはいずれもご利用いただけない場合があります。<br>※本サービスをお申し込み/ダウンロードする前にWindows Updateを実行してきない。<br>※本サービスではJavaScriptを利用しています。お使いのゴラウザのJavaScriptの設定を有効にしてください。設定が無効になっていると、サービ<br>ス内の機能が限定されたり、サービスそのものが利用できなかったりする場合があります。 |  |
| • • • •                                                                            | サポート                                            | ログイン方法でお困りの方は <u>こちら</u>                             |                                                                                                    |  |

※旧 詐欺ウォール

連続インストール方法:みやブル※旧詐欺ウォール→マカフィーマルチアクセス

### ご利用になる端末の手順をご確認ください。

# Windows

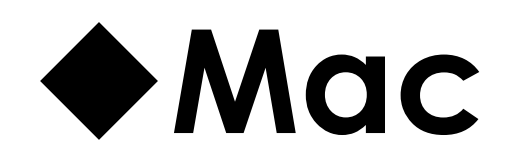

※Android, iOSへのダウンロード・インストール方法は、個別ダウンロードの手順をご確認ください。

# Windows

#### Windowsへの連続インストール方法:みやブル ※旧 詐欺ウォール

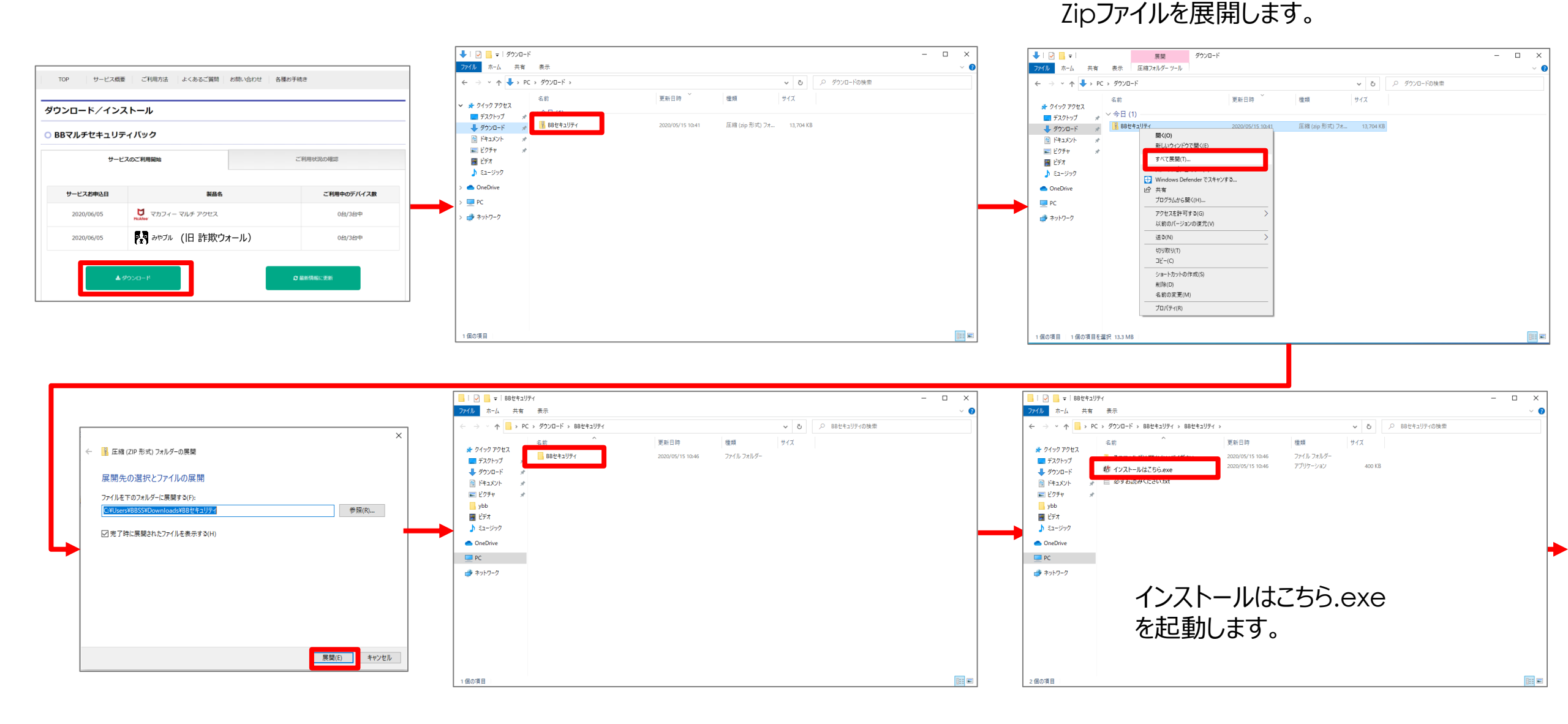

## Windowsへの連続インストール方法:みやブル ※旧 詐欺ウォール

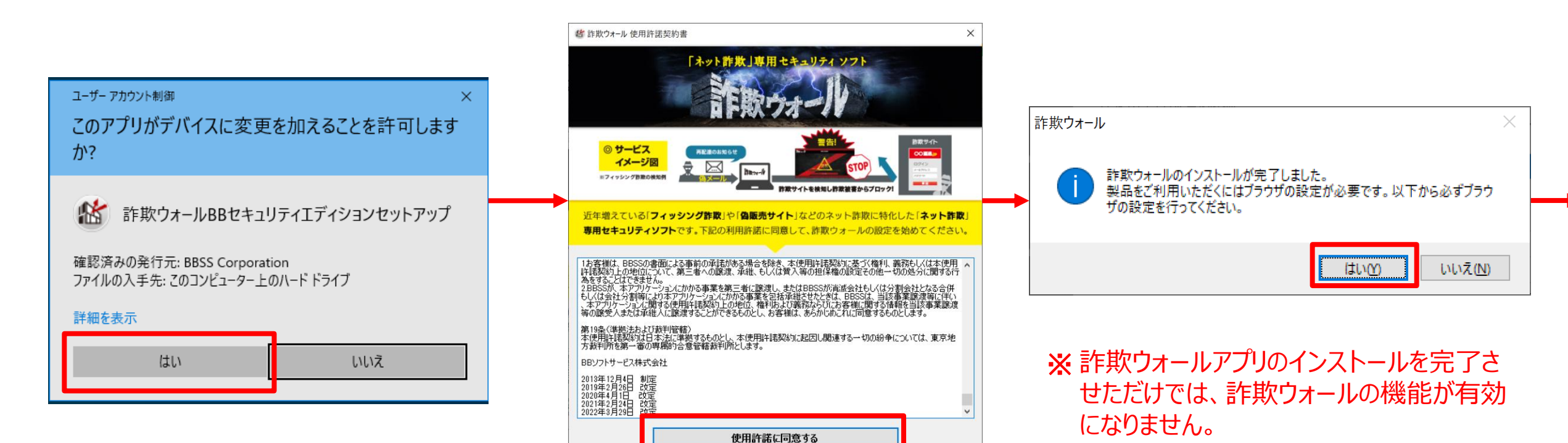

6

次ページ以降に記載のブラウザ拡張機能

Google Chromeの場合 → 次ページ
 Microsoft Edgeの場合 → 次々ページ

の設定を必ず行ってください。

## Windowsへの連続インストール方法:みやブル ※旧 詐欺ウォール <u>ご利用のブラウザが【GoogleChrome】の場合</u>

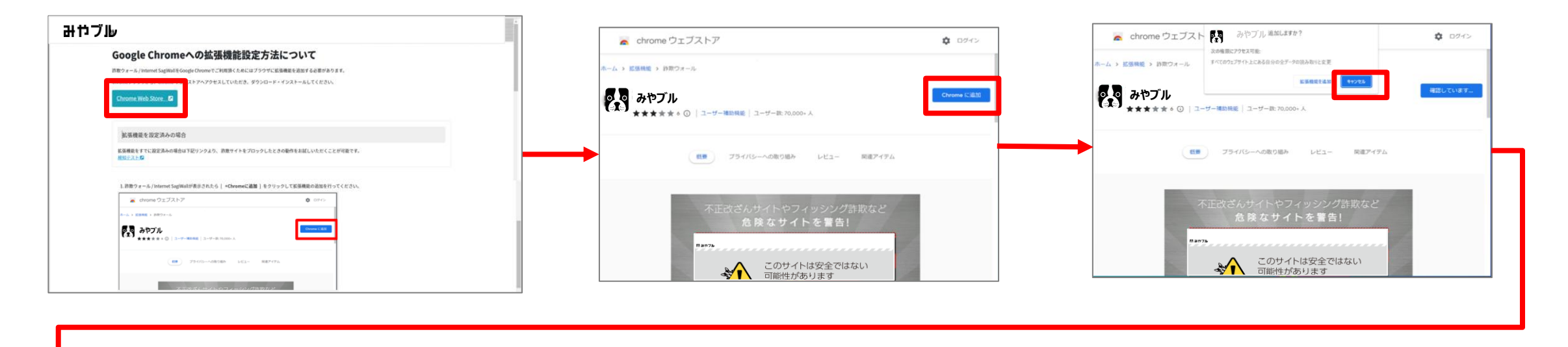

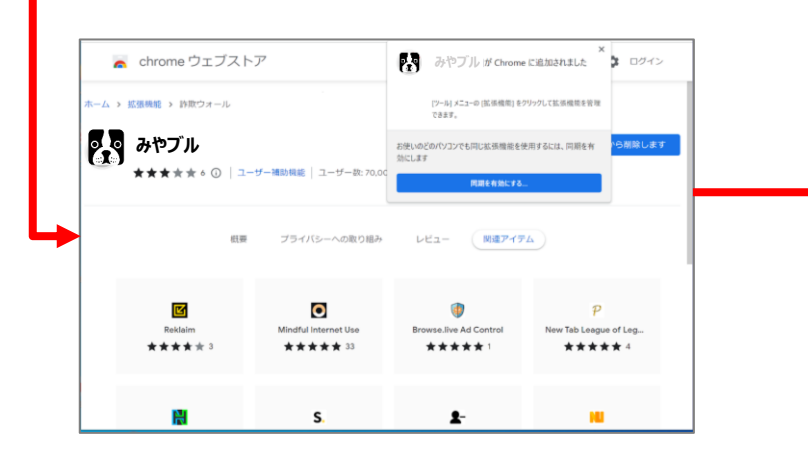

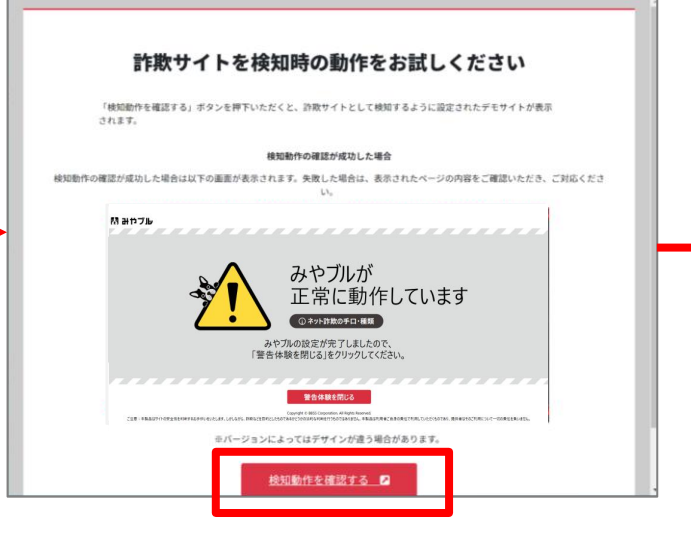

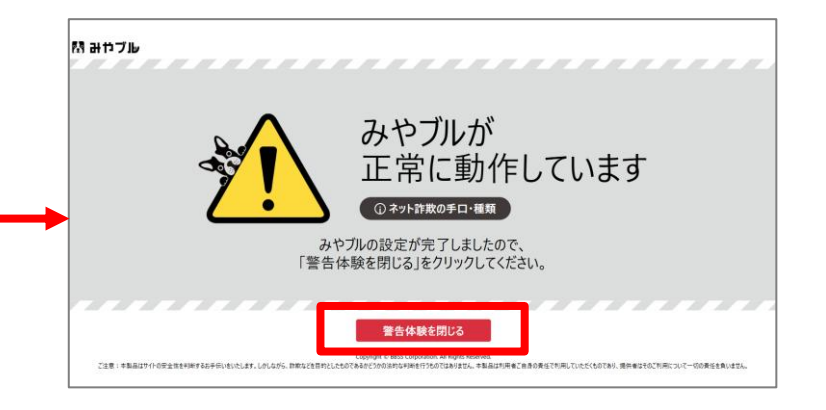

## Windowsへの連続インストール方法:みやブル ※旧 詐欺ウォール ご利用のブラウザが【Microsoft Edge】の場合

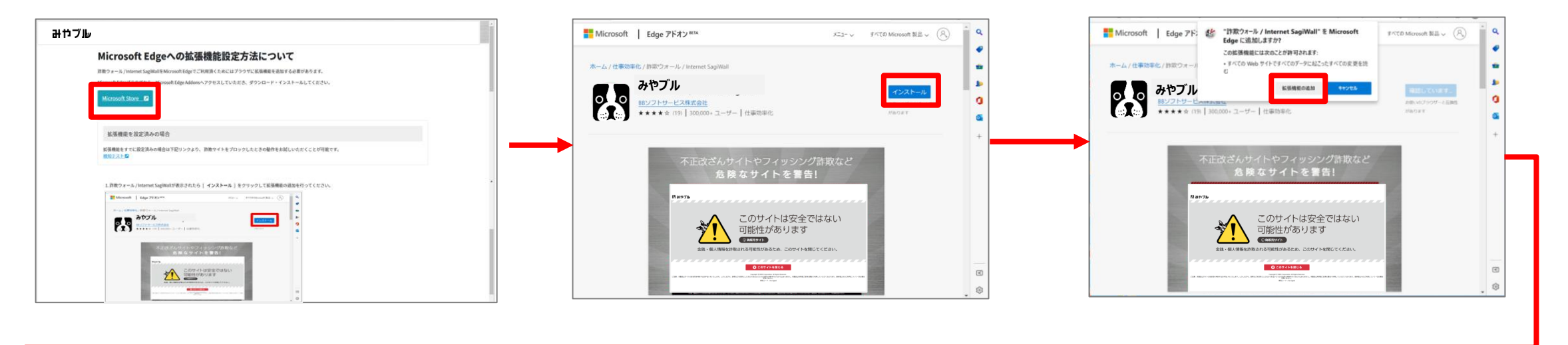

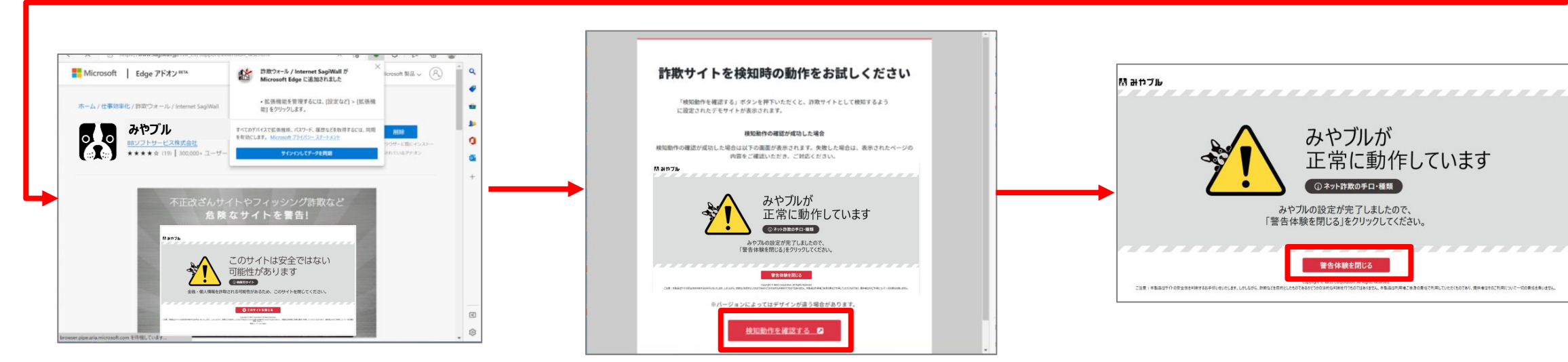

### Windowsへの連続インストール方法:みやブル ※旧 詐欺ウォール→マカフィーマルチアクセス

みやブル(旧 詐欺ウォール)の下記ダイアログから[OK]をクリックすると、 ブラウザでマカフィーマルチアクセスのダウンロード画面に遷移します。

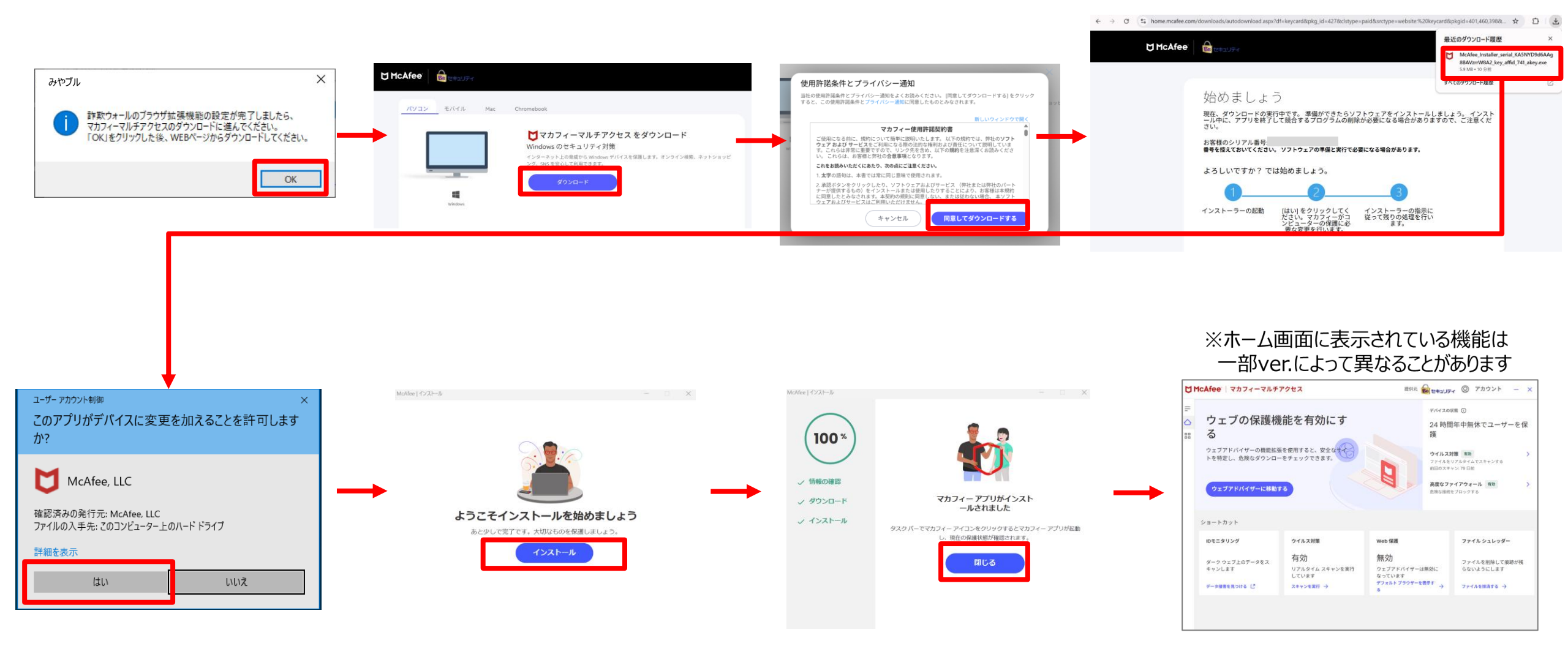

# Mac

## Macへの連続インストール方法:みやブル ※旧 詐欺ウォール

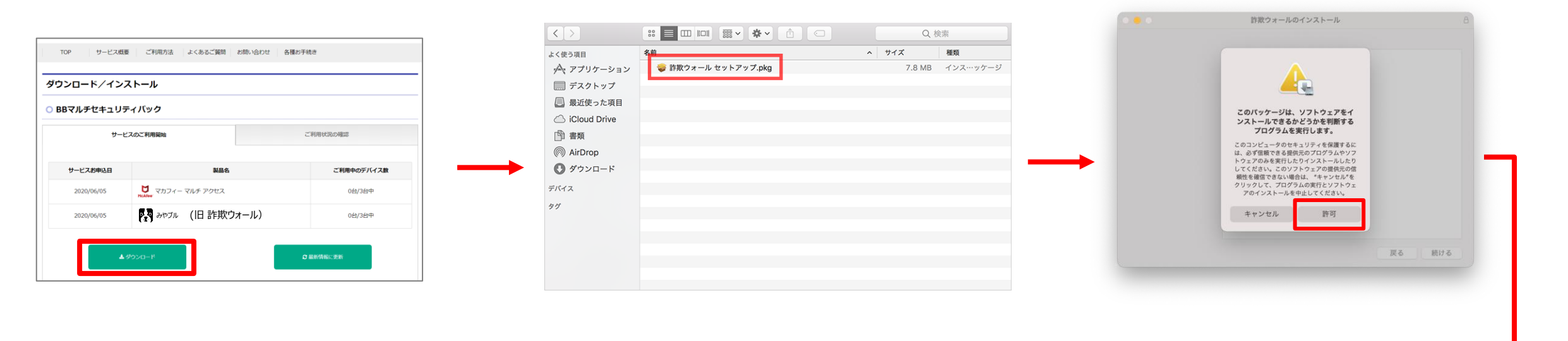

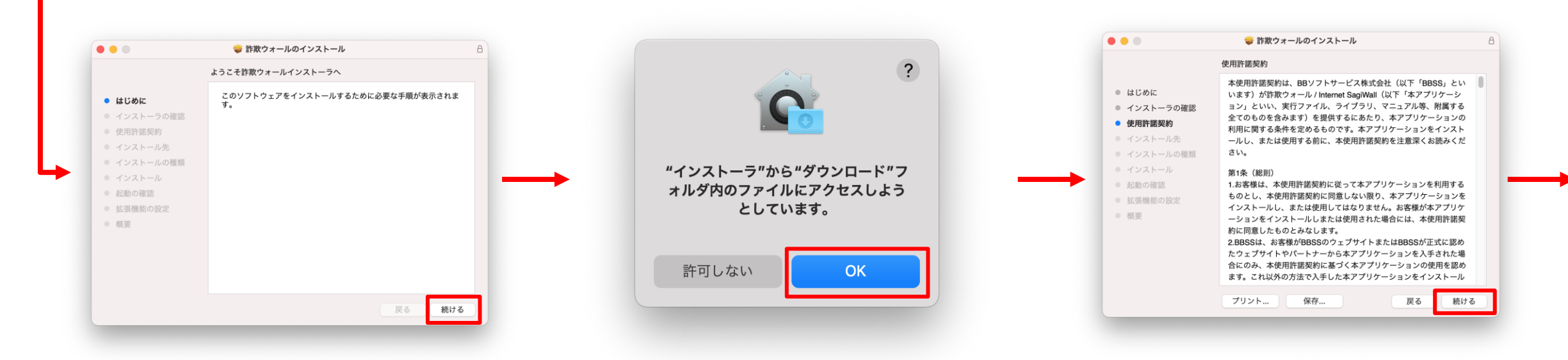

## Macへの連続インストール方法:みやブル ※旧 詐欺ウォール

#### お客様のMacのパスワードを入力します。

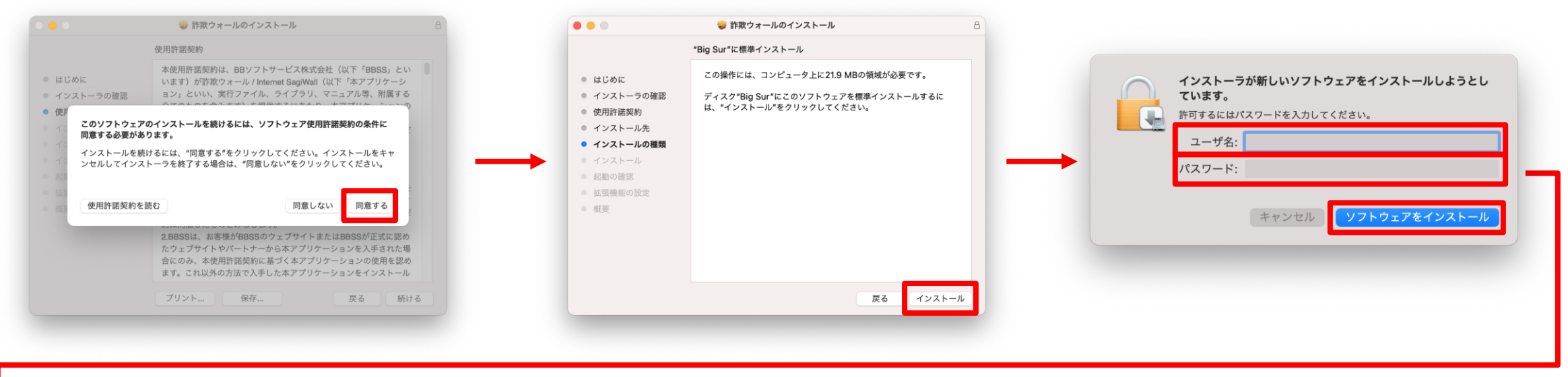

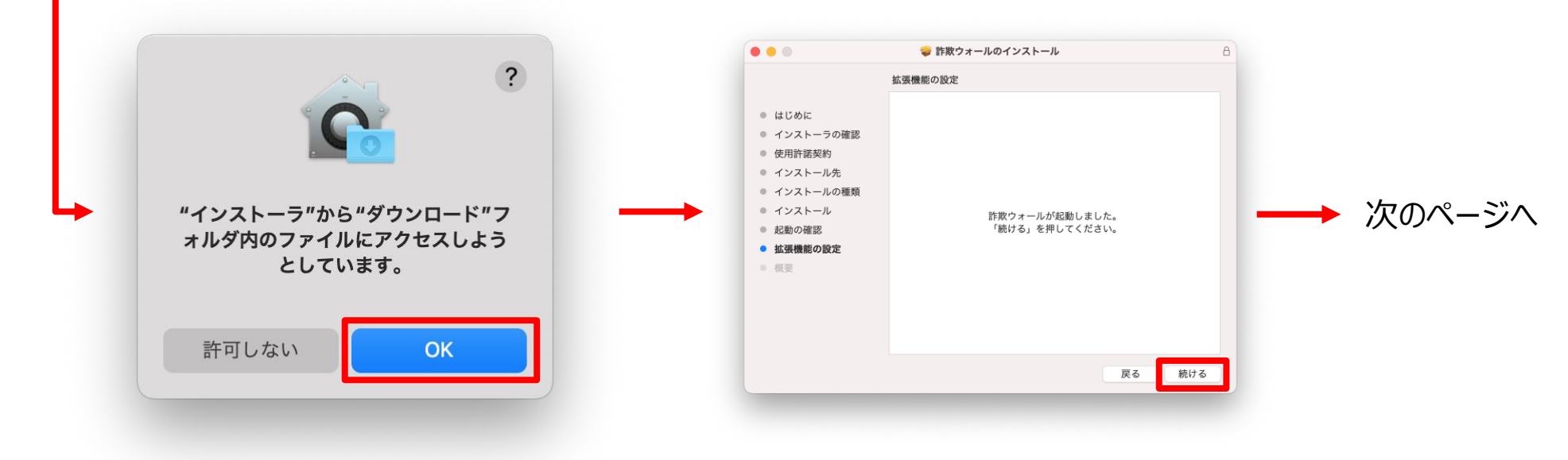

## Macへの連続インストール方法:みやブル ※旧 詐欺ウォール

Safariで表示される設定手順に従って Safari拡張機能を設定します。

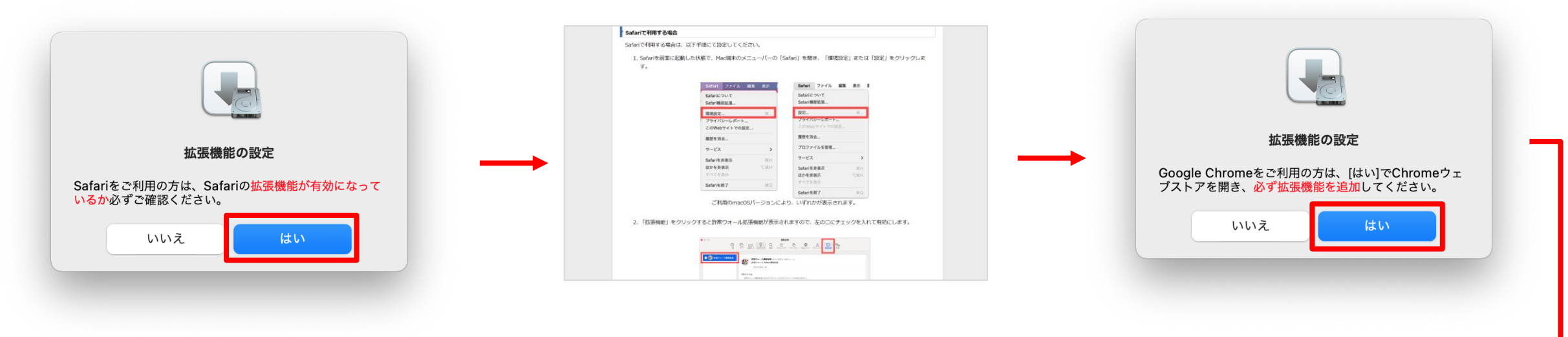

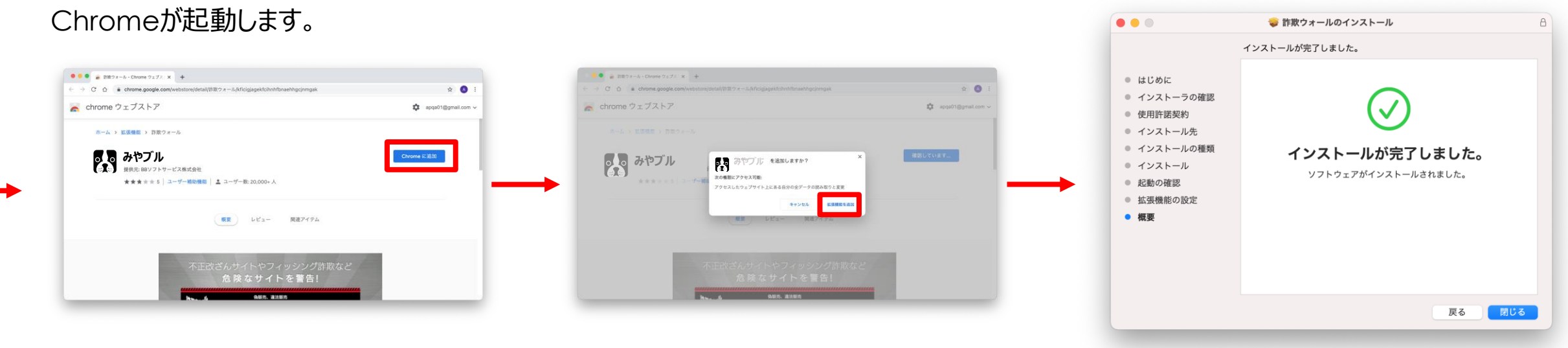

インストール完了

### Macへの連続インストール方法:→マカフィーマルチアクセス

詐欺ウォールのインストール完了のダイアログから[次へ]をクリックすると、 ブラウザでマカフィーマルチアクセスのダウンロード画面に遷移します。

| たいのでは、ためのでは、またでは、またで、     おいてマカフィーマルチアクセスのインストールを開始します。     やのよ、をクリックした後、WEBページからダウンロードしてください。     たいのでは、     ないのでは、     な | VICUS       Not         VICUS       Not         Ormstatt       Ormstatt         Display       Not         Display       Not         Display       Display         Display       Display         Display     <                                                                                                    | と McAfee   マカフィーマルチアクセスのダウンロード   ィー使用許護条件をご確認ください。   ィー使用許護条件をご確認ください。   ・マクマイー使用許護条件をご確認ください。   ・マクマイーの用許護条件をご確認ください。   ・マクマイーの用許護条件をご確認ください。   ・マクマイーマルチアクセスをダウンロードします。   ・マクマクントに移動してマカフィーマルチアクセスをダウンロードし、別のデ   ・パイスを保護します。 | CODE      CODE      CODE |
|----------------------------------------------------------------------------------------------------|----------------------------------------------------------------------------------------------------|----------------------------------------------------------------------------------------------------|----------------------------------------------------------------------------------------------------|
| 次へ<br>「McAfee @ttayFe<br>マカフィーマルチアクセスの                                                                                                    | アカフ<br>R S NB<br>ダウンロード                                                                                                    | ]                                                                                                    |                                                                                                    |
| <ul> <li>セッフィー・使用資産性をご確認 だおい<br/>・マカフィーでありアクロンド<br/>・この Mac に マカフィーマル デクシント に移転して マカフィーマル<br/>・イブカウント に移転して マカフィーマル<br/>・バイスを発展します。         ・マクアウント に移転して マカフィーマル         ・パイスを発展します。         ・・・・・・・・・・・・・・・・・・・・・・・・・・・・・</li></ul>                                                                                                    | C.<br>BUJUE.<br>BOYTA をダウンロードし、第897     Source Full State     Source Full State     Source Full     Source Full State     Source Full | ۲<br>۲<br>۲<br>۲<br>۲<br>۲<br>۲<br>۲<br>۲<br>۲<br>۲<br>۲<br>۲<br>۲                                                                                                    | アメージカーションを開くときには書合しない                                                                                                    |
| マイアカウン上に移動して、マカフィーマル<br>マイアカウン上に移動して、マカフィーマル<br>ご使用のデバイスを保護してください。                                                                                                    | 「その時度した時間」<br>チアクセスの契約に含まれる機能で                                                                                                    |                                                                                                    |                                                                                                    |

シリアル番号をコピーしてから ダウンロードボタンを押します。

#### Macへの連続インストール方法:みやブル※旧詐欺ウォール→マカフィーマルチアクセス

お客様のMacのパスワードを 入力します。

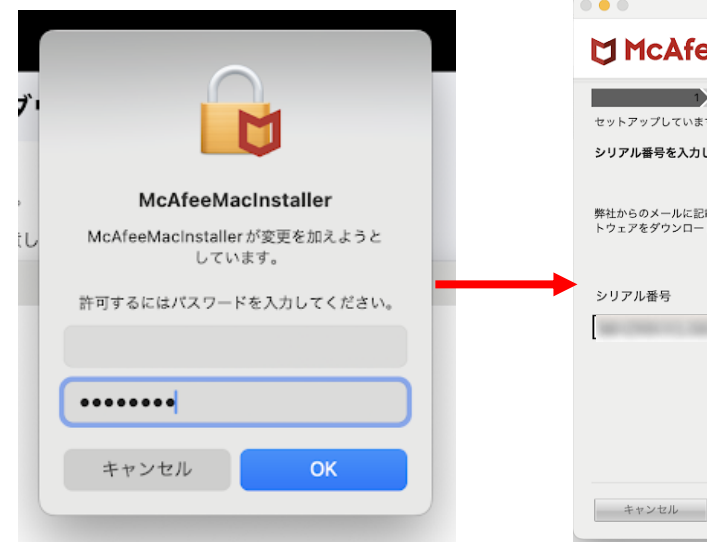

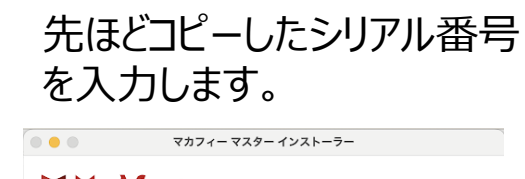

#### 

2 3 セットアップしています シリアル番号を入力してください。 弊社からのメールに記載されているシリアル番号を入力してください。この番号は、ソフ トウェアをダウンロードしたページでも確認できます。

次へ

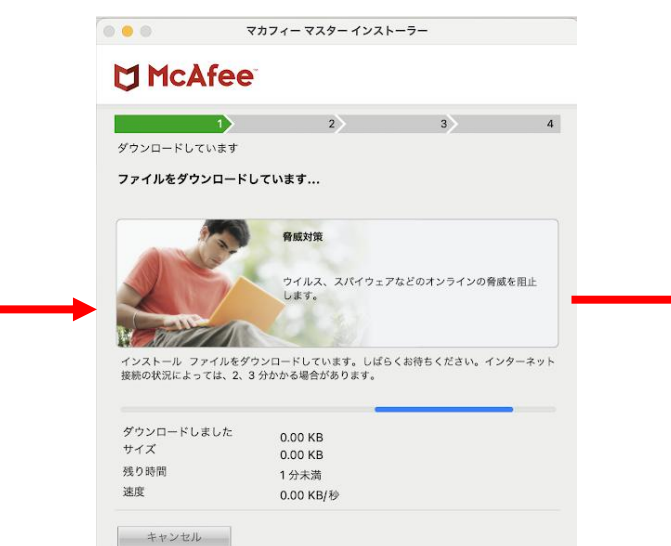

#### マカフィー マスター インストーラー インストール完了 すぐに保護対策します。 ただし、その前にご使用の Mac にアクセスする権限が必 要です。

インストール完了しました。

お客様が実行するべき操作は以下のとおりです。複雑そうに見えるかもしれませんが、 丁寧に説明するのでご安心ください。 1. Dock で [システム環境設定] アイコンをクリックし、[セキュリティと

プライバシー]を選択します。

2. [プライバシー] タプを選択し、左の列の [フルディスクアクセス] をクリックし 3. 左下の鍵アイコンをクリックし、パスワードを入力してアンロックします。 4. [+] ポタンをクリックします。

5. Command+Shift+G を押して [フォルダへ移動] を開き、「/usr/local/McAfee」を 入力して [移動] をクリックします。

6. これらのファイルにアクセスして、各ファイルで [開く] をクリックします:

fmp/bin/fmpd fmp/bin/GenUtility AntiMalware/VShieldScanner AntiMalware/VShieldScanManager 7. 左下の鍵アイコンをクリックしてロックします。

完了

15

Macへの連続インストール方法:みやブル※旧詐欺ウォール→マカフィーマルチアクセス

#### Launchpadからマカフィーの アイコンをクリックします。

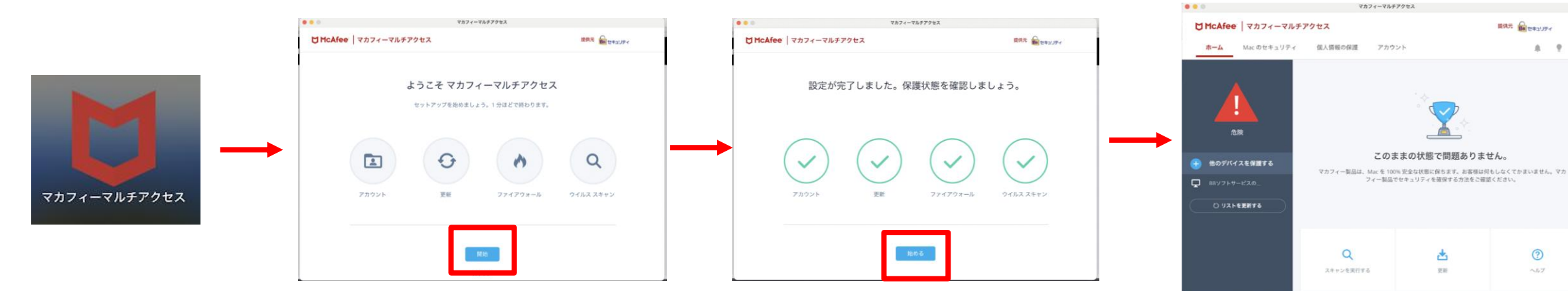

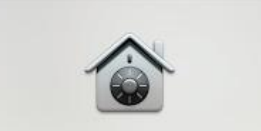

#### 機能拡張がプロックされました

アプリケーショ ン "McAfeeSystemExtensions" が新しい 機能拡張を読み込もうとしました。これら の機能拡張を有効にしたい場合は、システ ム設定で "プライバシーとセキュリティ"を 開いてください。

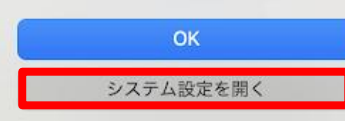

拡張機能をオンにする場合は 指示に従い設定をオンにします。 A 9 0

0

お使いのMac環境やOSによって、

利用には事前準備が必要なものがあります。

画面の案内に従って設定をしてください。